网络相关 胡伟 2024-08-13 发表

## 【MVS】Citrix Netscaler ADC如何实现https访问跳转至http访问?

#### 解决方法

问题描述

以下是如何在Citrix ADC上配置针对特定域名进行HTTPS到HTTP重定向的详细步骤:

### 1. 登录到Citrix ADC管理控制台

打开浏览器,输入Citrix ADC管理控制台的IP地址,然后输入你的用户名和密码进行登录。

### 2. 创建重定向响应和策略

### 2.1 配置重定向响应

- 1. 进入 "AppExpert" -> "Responder" -> "Actions", 点击 "Add"。
- 2. 输入操作名称,例如 redirect\_to\_http。
- 3. 在 "Type" 下拉菜单中选择 "Redirect"。
- 4. 在 "Expression" 字段中输入下面的表达式:

"http://" + HTTP.REQ.HOSTNAME + HTTP.REQ.URL.PATH\_AND\_QUERY

1. 点击 "Create"。

### 2.2 配置重定向策略

- 1. 进入 "AppExpert" -> "Responder" -> "Policies", 点击 "Add"。
- 2. 输入策略名称,例如 https\_to\_http\_policy。
- 3. 在 "Rule" 字段中输入以下表达式:

CLIENT.SSL.IS\_SSL && HTTP.REQ.HOSTNAME.EQ("yourdomain.com")

### 解释:

- 。CLIENT.SSL.IS\_SSL: 检查当前连接是否为SSL连接。
- 。HTTP.REQ.HOSTNAME.EQ("yourdomain.com"): 检查请求的Host是否为特定域名 (yourdomain.com)。
- 1. 在 "Action" 下拉菜单中选择刚创建的重定向响应 redirect\_to\_http。
- 2. 点击 "Create"。

#### 2.3 绑定策略到SSL虚拟服务器

- 1. 导航到 "Traffic Management" -> "Load Balancing" -> "Virtual Servers"。
- 2. 找到并选择你需要配置的SSL虚拟服务器(通常是443端口)。
- 3. 在 "Policies" 选项卡中点击 "Responder Policies" 并进行绑定。
- 4. 点击 "Bind" 按钮并选择创建的策略 https\_to\_http\_policy。
- 5. 点击 "OK" 并应用更改。

## 3. 确保HTTP虚拟服务器可用

确保你的HTTP虚拟服务器已经配置并运行正常,这样重定向后的请求能够正确处理。

# 4. 验证配置

完成上述配置后,你可以打开浏览器访问你的网站HTTPS地址,浏览器应该会自动重定向到HTT P地址。确认一切正常后,你就完成了针对特定域名的HTTPS到HTTP重定向配置。

# 安全性提示

从HTTPS重定向到HTTP会使用户流量从安全的加密通道转到不安全的明文通道,这可能会暴露 用户数据。因此,除非有非常具体且强制的需求,否则尽量避免使用此类配置。